# Modbus 协议 RFID 读写器 YW-630

# 演示程序说明书

RFID 读写器 YW-630MA 是基于 RS485 接口的 Modbus 协议,专门为 PLC 而设计和研发的新一代读写器,可以直接连接 PLC,使得 PLC 连接 RFID 读写器有了新的通道。

Modbus 协议 RFID 读写器演示程序是运行在计算机上用于设置 RFID 读写器和模拟 PLC 的界面程序,操作简单易懂。

运行程序, 主界面如下:

| 友我      | 斜技F                                                 | RFID读写器M  | odbus-RTU演示程序 |                                         | ×               |  |  |  |  |
|---------|-----------------------------------------------------|-----------|---------------|-----------------------------------------|-----------------|--|--|--|--|
|         | 端口: COM1                                            |           |               |                                         |                 |  |  |  |  |
| Mod     | 法择要操作的RFID读写器的ID: 1                                 |           |               |                                         |                 |  |  |  |  |
| 24      | 가전 호구영 / 23.2 · · · · · · · · · · · · · · · · · · · |           |               |                                         |                 |  |  |  |  |
| <u></u> | 14                                                  | 町17番      | 白柳            | 하 1 수 잡 I표<br>0000                      |                 |  |  |  |  |
| _ l     | ⊻                                                   | 0001      | 波特率和ID        | 0000                                    |                 |  |  |  |  |
| [       | ✓                                                   | 0002      | 读卡参数          | 0000                                    | 设置              |  |  |  |  |
|         |                                                     | 0003      | LED灯和蜂鸣器控制    | 不可读                                     | 设置              |  |  |  |  |
| [       | •                                                   | 0004-0007 | 卡片序列号         | 000000000000                            | 清空(重新读卡)        |  |  |  |  |
|         |                                                     | 0008      | 卡片操作          | 不可读                                     | 01读块 02写块 03卡休眠 |  |  |  |  |
| [       | •                                                   | 0009      | 卡片操作执行状态      | 0000                                    |                 |  |  |  |  |
| [       | •                                                   | 000A      | 要读写的块号设置      | 0000                                    | 设置              |  |  |  |  |
|         |                                                     | 0008-000D | 密钥寄存器         | 不可读                                     | 设置              |  |  |  |  |
|         | •                                                   | 0010-002F | 块数据           | 000000000000000000000000000000000000000 | 设置              |  |  |  |  |
|         |                                                     |           |               | 000000000000000000000000000000000000000 |                 |  |  |  |  |
|         |                                                     |           |               | 000000000000000000000000000000000000000 |                 |  |  |  |  |
|         |                                                     |           |               | 000000000000000000000000000000000000000 |                 |  |  |  |  |
| 1-      |                                                     | 自动读       | ]             |                                         |                 |  |  |  |  |
|         |                                                     |           | J             |                                         |                 |  |  |  |  |
|         |                                                     |           |               |                                         |                 |  |  |  |  |
|         |                                                     |           |               |                                         | _               |  |  |  |  |
| •       |                                                     |           |               |                                         |                 |  |  |  |  |

主界面分为3个区:

- 端口操作区
- 读写器演示和设置区
- 状态和结果显示区

### 1 端口操作

选择正确的串口,此串口通过 RS232 到 RS485 转换器连接 RFID 读写器,默认波特率 19200, 点击"打开端口"按钮,端口打开成功后,选择要操作的 RFID 读写器的 ID,默认为 1。

#### 2 Modbus 读写器演示

读写器演示部分模拟 PLC 对相关寄存器的读和写,界面显示部分分为 5 列,分别为选择 要刷新的寄存器,寄存器地址,寄存器名称,寄存器的值,对寄存器的写操作。

**2.1 寄存器读操作:**选择要刷新的寄存器,点击按钮"自动读",则所选择的寄存器 值将自动读取和刷新。

#### 2.2 寄存器说明

| 寄存器地     | 寄存器名称   | 寄存器默认值         | 寄存器值说明           |
|----------|---------|----------------|------------------|
| 址        |         |                |                  |
| 0x0001   | 波特率和 ID | 0x0301         | 波特率 03 代表        |
|          |         |                | 19200,ID 为 01    |
| 0x0002   | 读卡参数    | 0x0030         | 卡类型: \$50/\$70 和 |
|          |         |                | 其兼容卡。            |
|          |         |                | 读到卡后蜂鸣器响         |
|          |         |                | 一声,LED 闪一下。      |
|          |         |                | 使用密钥寄存器密         |
|          |         |                | 钥进行认证,即          |
|          |         |                | 0x000B 到 0x000D。 |
|          |         |                | 认证模式: A 密钥       |
| 0x0003   | LED灯和蜂鸣 | 0x0000         | 可以单独控制蜂鸣         |
|          | 器控制     |                | 器                |
| 0x0004 到 | 卡片序列号   | 0x000000000000 | 卡片的序列号共 7        |
| 0x0007   |         |                | 个字节,部分卡号为        |
|          |         |                | 4个字节,则后面的        |
|          |         |                | 字节以0填充。          |
| 0x0008   | 卡片操作    | 0x0000         | 可以执行读块或者         |
|          |         |                | 写块操作             |
|          |         |                |                  |

| 0x0009 |   | 卡片操作执 | 0x0000                                 | 读块和写块的执行               |
|--------|---|-------|----------------------------------------|------------------------|
|        |   | 行状态   |                                        | 结果                     |
|        |   |       |                                        | <b>0x00</b> 为成功        |
|        |   |       |                                        | 来他为八败                  |
| 0x000A |   | 要读写的块 | 0x0000                                 | 要读写的块号和块               |
|        |   | 号设置   |                                        | 数量设置,禁止跨扇              |
|        |   |       |                                        | 区读写。                   |
| 0x000B | 到 | 密钥寄存器 | 0xFFFFFFFFFF                           | 存储用于认证的密               |
| 0x000D |   |       |                                        | 钥                      |
| 0x0010 | 到 | 块数据寄存 | 0x000000000000000000000000000000000000 | 块数据,共64字节,             |
| 0x002F |   | 器     | 0x000000000000000000000000000000000000 | 即可以读写最多 4<br>个块,每个块的数据 |
|        |   |       | 0x000000000000000000000000000000000000 | 按顺序排列。                 |
|        |   |       | 0x000000000000000000000000000000000000 |                        |

## 2.3 寄存器写操作:

# 2.3.1 波特率和 ID 设置:

| 波特率和ID设置   |            |   |
|------------|------------|---|
|            |            |   |
| 波特率:       | 0319200    |   |
| ID:        | 1          |   |
|            |            |   |
| 寄存器值(HEX): | 0301 写入 取消 | ] |

选择波特率和 ID, 自动生成寄存器值, 然后点击"写入"即可, 在主界面状态显示区显示 写入是否成功。

# 2.3.2 卡类型和模式设置

| 卡类型和模式     |           |       | -      |       |          |          | × |  |
|------------|-----------|-------|--------|-------|----------|----------|---|--|
| 密钥类型       | :         | A密钥   |        |       |          | <b>_</b> |   |  |
| 密钥方式       | 密钥方式:     |       |        | 密钥    |          | •        |   |  |
| 读到卡绿LED真   | :         | 读到书   | ≂绿色    | LED闪- | -下       | •        |   |  |
| 读到卡BEEP响   | 读到卡BEEP响: |       |        | 器响一声  | <b>吉</b> | •        |   |  |
| 寻卡类型       | 卡类型       | 렡S50/ | ′S70及其 | ·答兼   |          |          |   |  |
| 寄存器值(HEX): | 00        | 30    |        | 写入    |          | 取        | 消 |  |

密钥类型分为A密钥和B密钥,选择正确的密钥。

密钥方式分为使用寄存器密钥 0x000B 到 0x000D, 和使用系统密钥,系统密钥由读写器设置界面写入,只能由演示程序中的设置界面写入,不能用 PLC 写入。

读到卡 LED 是否亮和蜂鸣器是否响

寻卡类型目前只支持 S50/S70 及其兼容卡

| 蜂鸣器和LED      | 1108      | ×        |
|--------------|-----------|----------|
|              |           |          |
| 循环次数:        | 1         | <b>_</b> |
| 蜂鸣器或者LED:    | 02BEEP蜂鸣器 | -        |
| 通电时间:        | 1*100ms   | •        |
| 断电时间:        | 1*100ms   | <b>-</b> |
|              |           |          |
| 寄存器值(HEX): 0 | 611 写入    | 取消       |

2.3.3 蜂鸣器和 LED 控制

选择要控制的参数,自动生成寄存器值,点击"写入"按钮,如果成功,RFID读写器将 立即作出相应。

#### 2.3.4 清空卡片序列号

点击"清空(重新读卡)"按钮,将寄存器 0x0004,0x0005,0x0006,0x0007 共 4 个寄存器 2部写成 0, 即可实现重新读卡。

#### 2.3.5 卡片操作

卡片操作寄存器可以有 4 个值:

- 0:不做任何操作,设置成其他值后,执行完后,此寄存器将自动设置为0
- 1: 执行读块操作
- 2: 执行写块操作
- 3: 将当前的操作卡片设置为 HALT 状态。

## 2.3.6 要读写的块号设置

| 块设置        |      | -  | ×  |
|------------|------|----|----|
|            |      |    |    |
| 块数量:       | 1    | -  |    |
| 起始块号:      | 0    | •  |    |
|            |      |    |    |
| 寄存器值(HEX): | 0100 | 写入 | 取消 |

选择相应的块号和块数量,选择块数量时不要跨扇区。选择后自动生成寄存器值,点击 写入即可。

#### 2.3.7 密钥设置

| 密钥设置                 |                      | ×            |
|----------------------|----------------------|--------------|
|                      |                      |              |
| 密钥:                  |                      | 6字节16进制      |
| 寄存器值(HE>             | ():                  |              |
| 000B<br>000C<br>000D | FFFF<br>FFFF<br>FFFF | <u>写入</u> 取消 |

输入 6 个字节的密钥, 自动生成寄存器值, 共 3 个寄存器存储 6 个字节的密钥, 点击"写入", 即可将密钥写入到读写器中。

#### 2.3.8 块数据

| 块数据                                                          |                                                              |                                                              |                                                              |                                                              | _                                                            |                                                              |                                                              | ×               |
|--------------------------------------------------------------|--------------------------------------------------------------|--------------------------------------------------------------|--------------------------------------------------------------|--------------------------------------------------------------|--------------------------------------------------------------|--------------------------------------------------------------|--------------------------------------------------------------|-----------------|
|                                                              | 数据块1:<br>数据块2:<br>数据块3:<br>数据块4:                             | 000000                                                       |                                                              |                                                              |                                                              | 16字<br>16字<br>16字<br>16字                                     | 节16进制<br>节16进制<br>节16进制<br>节16进制                             |                 |
| 寄存器                                                          | 值(HEX):                                                      |                                                              |                                                              |                                                              |                                                              |                                                              |                                                              |                 |
| 0010<br>0011<br>0012<br>0013<br>0014<br>0015<br>0016<br>0017 | 0000<br>0000<br>0000<br>0000<br>0000<br>0000<br>0000<br>0000 | 0018<br>0019<br>001A<br>001B<br>001C<br>001D<br>001E<br>001F | 0000<br>0000<br>0000<br>0000<br>0000<br>0000<br>0000<br>0000 | 0020<br>0021<br>0022<br>0023<br>0024<br>0025<br>0026<br>0027 | 0000<br>0000<br>0000<br>0000<br>0000<br>0000<br>0000<br>0000 | 0028<br>0029<br>002A<br>002B<br>002C<br>002D<br>002E<br>002F | 0000<br>0000<br>0000<br>0000<br>0000<br>0000<br>0000<br>0000 | <u>写入</u><br>取消 |

每个块数据为 16 字节,根据块设置寄存器的块数量按顺序写入相应的数据,寄存器值 区域将自动生成各个寄存器的值,点击"写入"将 0x0010 到 0x002 共 32 个寄存器的值 写入到读写器中。

## 3 卡片操作流程

## 3.1 只读卡号的流程:

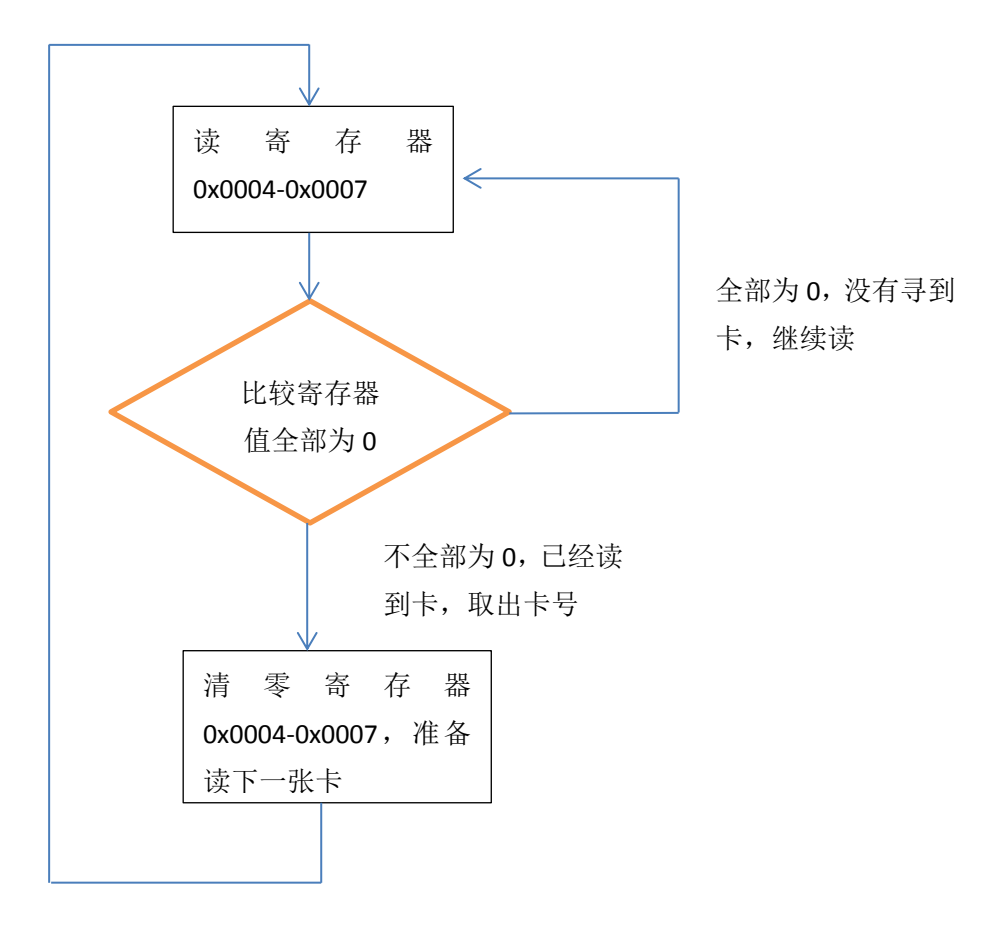

## 3.2 某个块数据流程

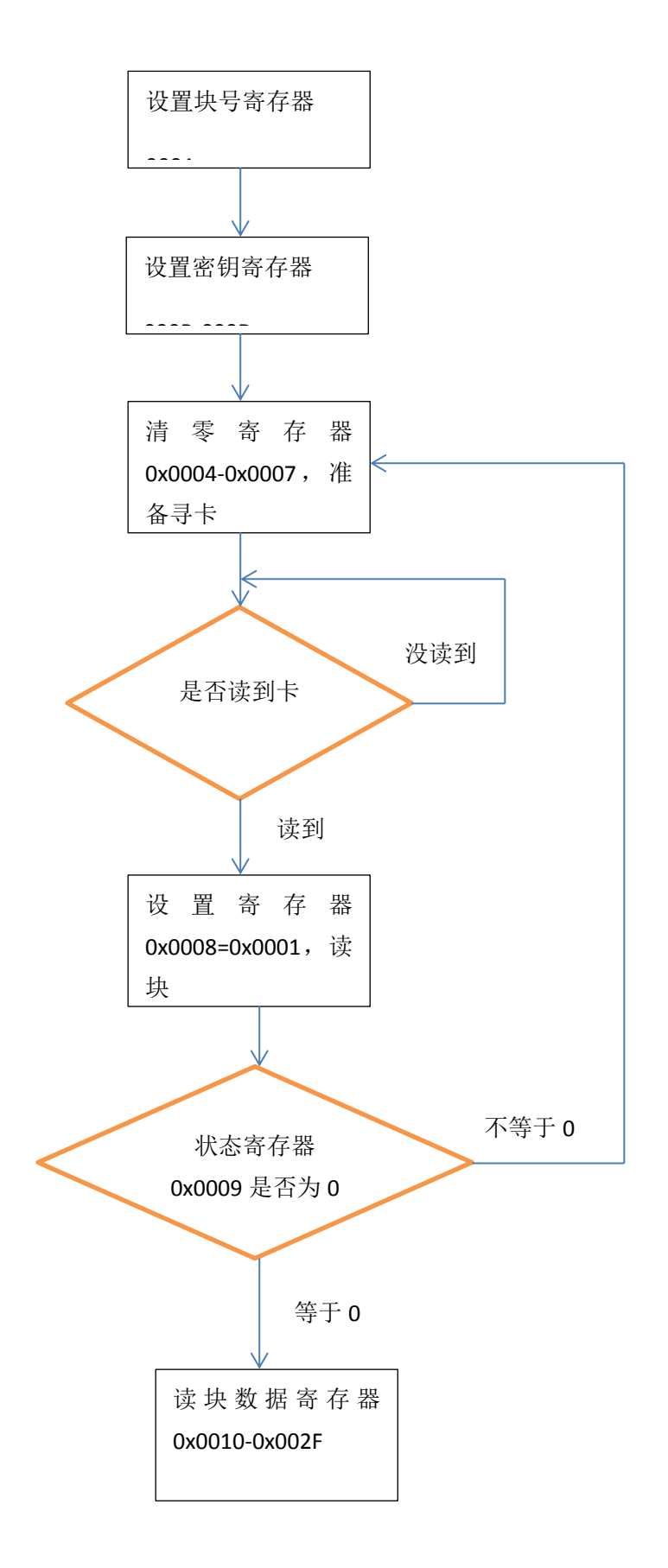

#### 3.3 写某个块数据流程

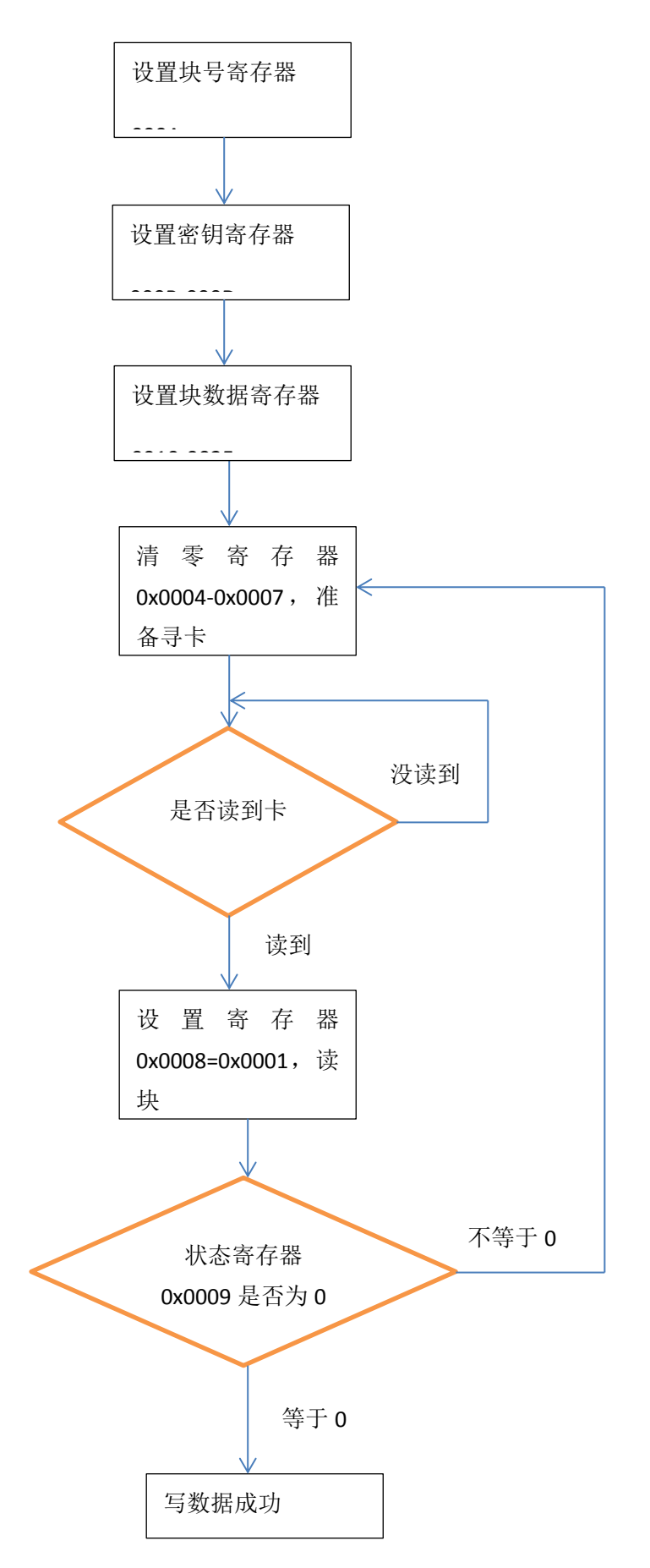

# 4 RFID 读写器基础信息设置

| 友我科技RFID读写器Modbus-RTU演示程序                  | X _ |
|--------------------------------------------|-----|
| 端口: COM1                                   |     |
| 读写器型号:<br>寄存器基址: 0 (10进制) 设置<br>读取         |     |
| 系统密钥: FFFFFFFFFFFFFFFFFFFFFFFFFFFFFFFFFFFF |     |
|                                            | ~   |
| ٨                                          | Ŧ   |

点击"读取"按钮可以读出读卡器型号和寄存器基址两个信息,同时可以设置寄存器基址。